## HOW TO SIGN UP FOR COLLEGE <u>REP VISITS</u>

## \*LOGIN TO NAVIANCE STUDENT -

HTTPS://STUDENT.NAVIANCE.COM/PKWYSOUTH

## \*FIND THE "WHAT'S NEW" PART OF THE PAGE

## \*FIND THE COLLEGE REP VISIT OF YOUR CHOICE, AND CLICK "MORE INFO", AND THEN "REGISTER"

\*YOU CAN RIGHT CLICK AND PRINT ON THE "REGISTER" PAGE AND USE THAT AS YOUR PASS OUT OF CLASS